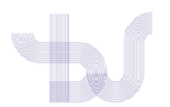

## PUBLONS

## VINCULAR PUBLONS CON ORCID E DAR PERMISOS PARA ENVIAR AS PUBLICACIÓNS A ORCID

### PASO 1: VINCULAR CONTAS

Inicie sesión en Publons.

Acceda a "Settings" > "Account"

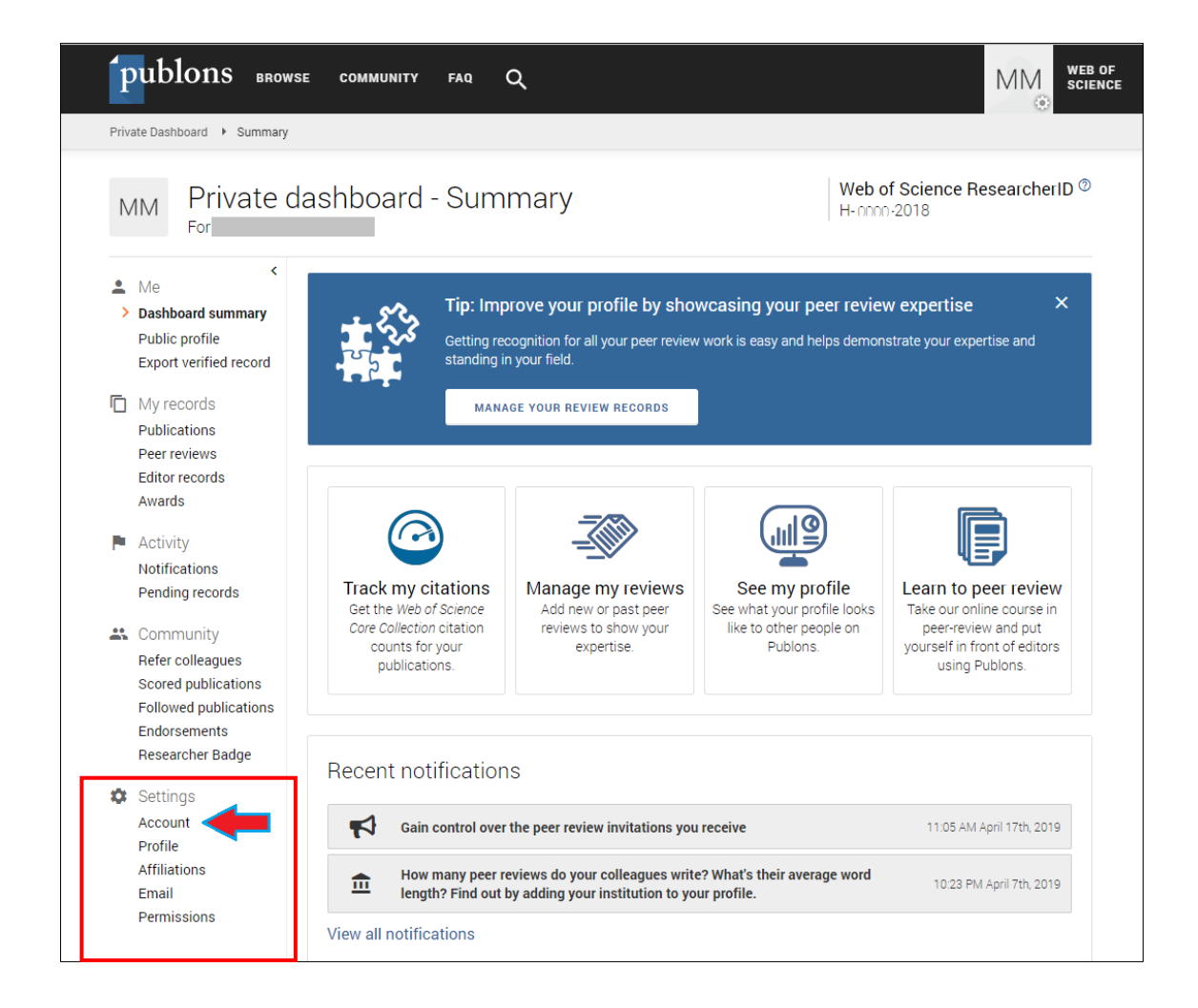

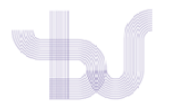

| Publ                                          | ons                                                                                                    | Clariva<br>Analytics |
|-----------------------------------------------|----------------------------------------------------------------------------------------------------|----------------------|
| <table-cell-rows> Return to</table-cell-rows> | Publons                                                                                                    |                      |
|                                               | Account sign in & security                                                                                                    |                      |
|                                               | You can manage emails, create or change your password, connect sign in methods, and request deletion of your account.                                                                                                    |                      |
|                                               | Your account sign in & security changes will apply to Web of Science, EndNote, ResearcherID, Publons, and other Clarivate Analytics prod                                                                                                    | lucts.               |
|                                               | Emails Password Connected accounts Delete account                                                                                                    |                      |
|                                               | Connected accounts provide flexibility in sign in options. We do not post back information to your social accounts. If you remove a conne account, your email address will not be automatically removed. You can remove the email address from the Emails tab. | ected                |
|                                               | Connected Accounts                                                                                                    |                      |
|                                               | XXXXX @uvigo.es Last sign in: 31 May 2019   01:43 PM                                                                                                    |                      |
|                                               | More Options                                                                                                    |                      |
|                                               | in LinkedIn Connec                                                                                                    | t                    |
|                                               | D ORCID Connec                                                                                                    | t                    |
|                                               |                                                                                                    |                      |

Localice ORCID, entre todas as opcións de perfís e servizos cos que poda conectar, e prema en Connect

| D | ORCID |
|---|-------|
|---|-------|

A continuación aparecerá a pantalla de inicio de sesión en Orcid. Identifíquese polo proceso que desexe (co correo e contrasinal ou coas súas credenciais institucionais).

| Iniciar sesión u F            | legístrese ahora        |  |
|-------------------------------|-------------------------|--|
| L Cuenta personal             | 🟦 Cuenta institucional  |  |
| Inicie sesión con             | su cuenta ORCID         |  |
| Correo electrónico o ORCID iD |                         |  |
| Correo electrónico o ORCID iD |                         |  |
| Contraseña de ORCID           |                         |  |
| Contraseña de ORCID           |                         |  |
| Iniciar                       | sesión                  |  |
| ¿Olvidó la contraseña? Resta  | ıblecer aquí            |  |
| Inicie sesión con una cu      | ienta de redes sociales |  |
| f                             | G                       |  |

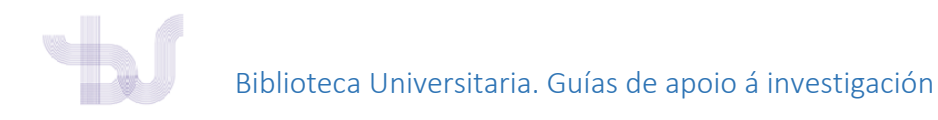

Iniciaráse o proceso e ao rematar, o ID de ORCID aparecerá nas contas conectadas de Publons.

| Connected Accounts                    |                                      |         |
|---------------------------------------|--------------------------------------|---------|
| (D https://orcid.org/0000-000000-0000 |                                      | Remove  |
| @uvigo.es                             | Last sign in: 31 May 2019   02:15 PM |         |
| More Options                          |                                      |         |
| in LinkedIn                           |                                      | Connect |
| G Google                              |                                      | Connect |

Agora están vinculadas as dúas contas.

#### PASO 2: OUTORGUE OS PERMISOS

Agora que xa ten as contas conectadas, debe dar permisos para exportar a ORCID automaticamente as publicacións incluídas en Publons.

1. En Settings, prema en Permissions.

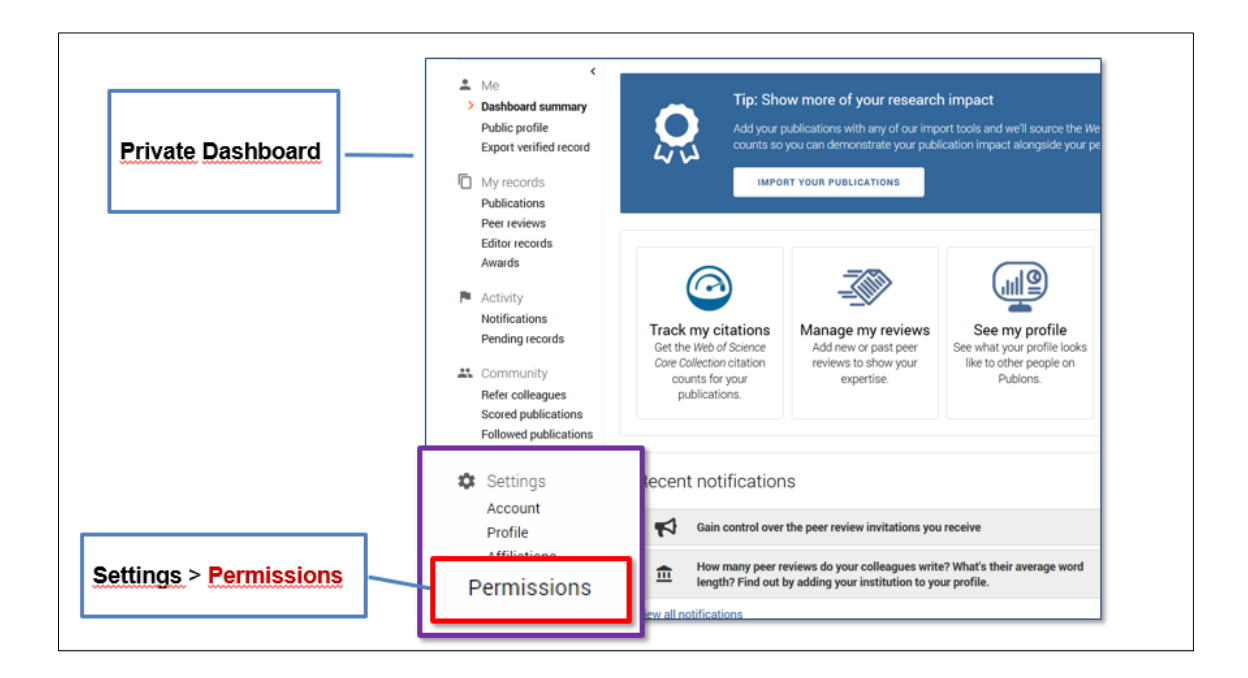

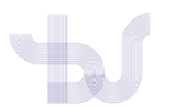

- 2. Busque o apartado ORCID Settings (parte inferior da pantalla).
  - En SYNC YOUR ORCID RECORD WITH PUBLONS prema na cadro Keep my publication list up to date with my Orcid record. Calquera publicación nova que se engada a ORCID será importada automáticamente a Publons
  - En UPDATE YOUR ORCID WORKS FROM PUBLONS prema no botón GRANT PUBLONS PERMISSIONS TO UPDATE YOUR ORCID WORKS. Autoriza a Publons a enviar a ORCID as publicacións
  - En UPDATE YOUR ORCID PROFILE FROM PUBLONS prema no botón GRANT PUBLONS PERMISSION TO UPDATE YOUR ORCID PROFILE. O seu WOS ResearcherID (antigo ResearchID) aparecerá no seu rexistro ORCID

| ORCiD Settings                                                                                                    |                                                                                                    |
|----------------------------------------------------------------------------------------------------|----------------------------------------------------------------------------------------------------|
| You have linked ORCID record: (b) https://orcid.org/0000-0001-9260-946X                                                                                                    |                                                                                                    |
| SYNC YOUR ORCID RECORD WITH PUBLONS                                                                                                    |                                                                                                    |
| Tick the box below and save your settings to automatically import any publications you add to your ORCiD record,<br>when you add them to your ORCiD record<br>eep my publication list up to date with my ORCID record<br>Note: when you select this option we will import your publications from ORCiD to Publons. Any future changes you<br>make to your publication record on ORCiD will be reflected on your Publicns profile. | Sincronizamos para que calquera publicación nova<br>que se engada a ORCID sexa importada<br>automáticamente a Publons |
| UPDATE YOUR ORCID WORKS FROM PUBLONS                                                                                                    |                                                                                                    |
| Click the button below to allow Publons to add your publications and verified pre-publication reviews to your ORCID<br>record.                                                                                                    | Autorizamos a Publons para exportar as<br>publicacións a ORCID                                                        |
| UPDATE YOUR ORCID RECORD FROM PUBLONS                                                                                                    |                                                                                                    |
| Click the button below to allow Publons to keep your ResearcherID up to date on your ORCID record. Your                                                                                                    |                                                                                                    |
| Researcherto will be exported to the Uniter Lus Section of your OHCLD RECORD                                                                                                    | Autorizamos a Publons para enviar o noso WOS<br>Researcher ID a OrCID                                                 |
| SAVE CHARGES                                                                                                    |                                                                                                    |

Despois de "gardar os cambio"s amosarase unha nova páxina recollendo os cambios e na que completar as opcións que interesen como por exemplo Exportar as Publicacións a ORCID a través do enlace "Export Publicacions to ORCID now"

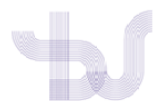

# Biblioteca Universitaria. Guías de apoio á investigación

| EXPORT YO                               |                                                                                                    |                                                                            |                                                                                                 |
|-----------------------------------------|----------------------------------------------------------------------------------------------------|----------------------------------------------------------------------------|-------------------------------------------------------------------------------------------------|
|                                         | UR PUBLICATIONS TO ORCID                                                                               |                                                                            |                                                                                                 |
| You have 1<br>If you belie              | eligible publications which can<br>ve you have more publications t                                     | be exported to your ORCI<br>to export than reported ple                    | ID record.<br>ease get in touch.                                                                |
| Click the "E<br>(ORCID gro<br>have some | ixport publications to ORCID* bu<br>sups any duplicate publications<br>of your publications on your OF | itton below to immediatel<br>together by their identifier<br>RCID record.) | y send your publications to your ORCID recor<br>s, so you can safely do this even if you alread |
| EXPORT                                  | PUBLICATIONS TO ORCID NOW                                                                              | $\langle \neg$                                                             |                                                                                                 |
| You have g                              | ranted Publons permission to u                                                                         | pdate your works on ORC                                                    | ID.                                                                                             |
| REVOKE                                  | PUBLONS' PERMISSION TO UPDA                                                                            | TE YOUR ORCID WORKS                                                        |                                                                                                 |

REVOKE PUBLONS' PERMISSION TO UPDATE YOUR ORCID PROFILE

SAVE CHANGES